## Web 端如何快速查看超期保养项(文档)

用户登录互海通 Web 端后,点击"月度保养计划",在月度保养计划界面,点击"超期项目总览",进入超期项目总览界面,该界面展示船舶权限范围内所有超期未完成和超期已退回的保养任务项。

延期申请单据用红色标识, 鼠标移至详细标识, 可点击查看延期申请详情。

| 与 互海科技              |          |                        |                             |              |                         | 工作                    | 作台 (25103) 船舶AIS 发现 |       |        |            |         |       |          |       | <b>()</b> ## |  |
|---------------------|----------|------------------------|-----------------------------|--------------|-------------------------|-----------------------|---------------------|-------|--------|------------|---------|-------|----------|-------|--------------|--|
| 了 维护保养              | ~        | 年度保养计                  | 划月度                         | g保养计划 设备     | 运行时长 保                  | 养任务                   |                     |       |        |            |         |       |          |       |              |  |
| 保养管理年度保养计划          | ~        | <b>₩</b>               | 建保养 新                       | 「増不定明 社皇会    | 2 超期项目总览 >              | 2、点                   | 击"超期项               | 目总览"  |        | ■ 列表视图 >   | 2024-09 | E.    | ₿1号 ¥ 过渡 |       | 7 22         |  |
| 月底保养计划              |          | 保养编号                   | ID                          | 设备名称         | 保养项目                    | 保养要求                  | 负责部门 🕶              | 负责人 👻 | 保养周期 👻 | 计划保养日期     | 实际保养日期  | 状态 👻  | 完成分析 👻   | 操作    |              |  |
| 设备运行时长保养任务          |          | 1、 <b>凤</b> 击 7<br>3.9 | <b>7度保养1</b><br>272636<br>9 | 纹缆机          | 船首左,右舷绞缆<br>机及导缆设备<br>③ | 维护滚筒滚轮缆桩<br>操纵器。活动部分… | 甲极部                 | 大副    | 1月±16日 | 2024-09-15 |         | 未完成 📀 |          | 执行 延  | 期申请          |  |
| 油料检测                |          | 3.10                   | 272637<br>0                 | 纹缆机          | 船尾左,右舷绞缆<br>机及导缆设备<br>③ | 维护滚筒滚轮缆桩<br>操纵器。浩动部分… | 甲板部                 | 大副    | 1月±16日 | 2024-09-15 |         | 未完成 📀 |          | 执行 延  | 期申请          |  |
| ○ 加修管理 □ 库存管理       | >        | 3.11                   | 272637<br>1                 | 导缆设备         | 船首,尾缆绳(包括<br>太平缆)<br>③  | 检查断丝磨耗锈蚀<br>情况,除垢。    | 甲板部                 | 大副    | 3月±16日 | 2024-09-15 |         | 未完成 ℃ |          | 执行 延  | 耐中请          |  |
| ☆ 采购管理              | >        | 3.12                   | 272637<br>2                 | 导缆设备         | 船首,尾人力缆车<br>①           | 除锈油漆,洒络部<br>位加油,缆绳廠…  | 甲板部                 | 大副    | 1月±16日 | 2024-09-15 |         | 未完成 😮 |          | 执行 延  | 期申请          |  |
| ₽ 船舶服务              | $\times$ | 3.13                   | 272637<br>3                 | 导缆设备         | 制动绳、地环等<br>①            | 检查锈蚀 廢耗及牢<br>固情况。     | 甲板部                 | 大剧    | 1月±16日 | 2024-09-15 |         | 未完成 ℃ |          | 执行 延  | 剧中请          |  |
| ■ 费用管理              | 5        | 3.14                   | 272637<br>4                 | 导缆设备         | 撤援 幕把 指鼠板等<br>①         | 餘锈油漆 检查腐蚀<br>损坏情况 是否齐 | 甲极部                 | 大副    | 1月±16日 | 2024-09-15 |         | 未完成 🕐 |          | 执行 延  | 期申请          |  |
| ● 航次管理              | ×        | 4.1                    | 272637<br>5                 | 舷梯           | 左舷梯及其附属装<br>置<br>③      | 检查铸蚀损坏变形<br>等情况,钢丝有无  | 甲板部                 | 大副    | 1月±16日 | 2024-09-15 |         | 未完成 📀 |          | 执行(延  | 厨中请          |  |
| <ul> <li></li></ul> | ><br>>   | 4.2                    | 272637<br>6                 | 舷梯           | 右舷梯及其附属装<br>置<br>③      | 检查锈蚀损坏变形<br>等情况,钢丝有无  | 甲板部                 | 大剧    | 1月±16日 | 2024-09-15 |         | 未完成 😮 |          | 执行(延  | 期中请          |  |
| D 体系管理              | 5        | 4.3                    | 272637<br>7                 | 引航员楼及梯绳      | 引航员梯及梯绳<br>③            | 检查引航员梯各部<br>件扶手柱及短梯   | 甲极部                 | 大副    | 1月±16日 | 2024-09-15 |         | 未完成 😮 |          | 执行。延  | 期申请          |  |
| \$P 海务管理            | Ş.       | ▲ 当前税格                 | 本月轮机部已                      | 添加 0 项视情保养任务 | 甲板部已添加 0 项标             | (情保养任务。               |                     |       |        |            | 335 条   | < 1 2 | 3 17     | > 863 | 至 3 页        |  |
| ▲ 船舶事件              |          |                        |                             |              |                         |                       |                     |       |        |            |         |       |          |       |              |  |

| G       | 互海科技   | 6 | <b>∋</b> Q |         |            | 工作台              | 含(25103) 船舶 | AIS 发现  |         |              |                | 切换系统 - 鸟   | 00 💿 🌒 🛤                   |
|---------|--------|---|------------|---------|------------|------------------|-------------|---------|---------|--------------|----------------|------------|----------------------------|
| ĩ       | 维护保养   | ~ | ← 超期项目总    | ·览 3、进入 | 超期项目总览界面   | 面,该界面展示船舶        | 白权限范围内所     | 有超期未完成  | 和超期已退回的 | 的保养任务项       |                |            |                            |
|         | 保养管理   | ~ |            |         |            |                  |             |         |         |              |                |            |                            |
| _       | 年度保养计划 |   | 延期由清单程用    | 紅色标识    |            | 可通过时间范围          | 、关键字或表      | 头字段进行单排 | 諸筛选 🔶 📑 | 青选择时间范围      | 1111 计划保养日期    | 倒序 🖌 搜索关键字 | <b>秋水:</b> 里亞              |
|         | 月浪保养计划 |   | 8080 -     | 保养编号    | 设备名称       | 保养项目             | 保养类型 👻      | 负责部门 👻  | 负责人 🕶   | 保养周期 -       | 计划保养日期         | 状态 - 通回18  | 操作                         |
|         | 设备运行时长 |   | 互海1号       | 2.3     | 货舱设备及装卸属具  | 舱盖传动装置、导向<br>③   | 一般          | 甲板部     | 大副      | 7±4⊟         | 2024-09-04     | 朱完成 ①      | 显示超明退回单据数量,<br>点击可直达超明退回单据 |
|         | 油料检测   |   | 互海1号       | 6.16    | 消防设备       | 通用报警系统(警报<br>①   | 一般          | 甲板部     | 三副      | 7±4⊟         | 2024-09-04     | 未完成        | 执行 延期申请                    |
| B       | 维修管理   | 5 | 互海1号       | 6.17    | 消防设备       | 火灾报警系统 (感烟…<br>③ | 一般          | 甲板部     | 三副      | 7±4⊟         | 2024-09-04     | 未完成        | 执行 延期中请                    |
| 傓       | 库存管理   | ş | 互海1号       | 6.18    | 消防设备       | EEBD、消防员装备…<br>① | 一般          | 甲板部     | 三副      | 7±4⊟         | 2024-09-04     | 未完成        | 执行 延嗣申请                    |
| A       | 采购管理   | × | 互海1号       | 49.11   | 燃油 (废气) 锅炉 | 燃油 (皮气) 锅炉<br>①  | 一般          | 轮机部     | 三管轮     | 7±4⊟         | 2024-09-04     | 未完成        | 执行 延期申请                    |
| ٢       | 船舶服务   | > | 互海1号       | 51.3    | 应急消防泵      | 应急消防泵<br>①       | 一般          | 轮机部     | 三管轮     | 7±4⊟         | 2024-09-04     | 未完成        | 执行 延嗣申请                    |
|         | 费用管理   | 5 | 互海1号       | 53.3    | 压载泵        | 1#、2#压载泵<br>③    | 一般          | 轮机部     | 三管轮     | 7±4⊟         | 2024-09-04     | 未完成        | 执行 延期申请                    |
|         | 航次管理   | × | 互海1号       | 55.8    | 救生艇        | 左救生艇<br>①        | 一般          | 轮机部     | 三管轮     | 7±4⊟         | 2024-09-04     | 未完成        | 执行 延期申请                    |
|         | 船舶报告   | ž | 互海1号       | 56.8    | 救生艇        | 右救生艇<br>①        | 一般          | 轮机部     | 三管轮     | 7±4⊟         | 2024-09-04     | 未完成        | 执行 延期申请                    |
| $\odot$ | 船舶检查   | × | 互海1号       | 88.3    | 右主机        | 【喷油器】一般维护<br>③   | 一般          | 轮机部     | 2E      | 500 ±40时     | 2024-09-03     | 未完成        | 执行 延期申请                    |
| ß       | 体系管理   | > |            |         |            |                  |             |         |         |              |                |            |                            |
| 8       | 海务管理   | 2 |            |         |            |                  |             |         |         | 13918 泉 10祭/ | ≅ <b>v</b> < 1 | 2 3 1395   | 2 > 跳至 1 页                 |
|         | 船舶專件   |   |            |         |            |                  |             |         |         |              |                |            |                            |

| 与海科技          |               |        |       |           |                  | 1 <b>25103</b> | 船舶AIS 发现 |       |             |                           |                                         | 8 0 🕕                  | 朱慧         |
|---------------|---------------|--------|-------|-----------|------------------|----------------|----------|-------|-------------|---------------------------|-----------------------------------------|------------------------|------------|
| 了 维护保养        | ×             | ←超期项目  | 总览    |           |                  |                |          |       |             |                           |                                         |                        |            |
| 保养管理          | ~             |        |       |           |                  |                |          |       |             |                           |                                         | _                      |            |
| 年度保养计         | হা            |        |       |           |                  |                |          |       | 请选择时间范围     | 111 计划保养日期                | Ⅰ图序 ▼ 投索关键字                             | BLB                    | II         |
| 月度保养计         | -10           | 8日月日 - | 保养编号  | 设备名称      | 保养项目             | 保养类型 👻         | 负责部门 -   | 负责人 🕶 |             |                           | *** - · · · · · · · · · · · · · · · · · | 操作                     |            |
| 设备运行时         | ¥             | 互海1号   | 2.3   | 货舱设备及装卸属具 | 舱盖传动装置、导向…<br>①  | 一般             | 甲板部      | 大副    | /±40        | (申抗中), 派击重者<br>2024-09-04 | THR U                                   | 4、鼠标移至详细标识<br>查看延期申请详情 | 4、可点击      |
| 油料检测          |               | 互海1号   | 6.16  | 消防设备      | 通用报警系统 (警报<br>①  | 一般             | 甲板部      | 三副    | 7±4⊟        | 2024-09-04                | 未完成 ①                                   |                        |            |
| ₽ 维修管理        | - 5           | 互海1号   | 6.17  | 消防设备      | 火灾报警系统 (感想<br>①  | 一般             | 甲板部      | 三副    | 7±4⊟        | 2024-09-04                | 未完成                                     | 执行(延期申)                | <b>i</b> t |
| 倫 库存管理        | $\rightarrow$ | 互海1号   | 6.18  | 消防设备      | EEBD、消防员装备…<br>① | 一般             | 甲板部      | 三副    | 7±4⊟        | 2024-09-04                | 未完成                                     | 执行 延期申                 | 请          |
| 安 来約管理        | ×             | 互海1号   | 49.11 | 燃油(废气)锅炉  | 燃油 (废气) 锅炉<br>⑤  | 一般             | 轮机部      | 三管轮   | 7±4日        | 2024-09-04                | 未完成                                     | 执行 延期中                 | 请          |
| <b>宁</b> 船舶服务 | >             | 互海1号   | 51.3  | 应急消防泵     | 应急消防泵<br>①       | 一般             | 轮机部      | 三管轮   | 7±4⊟        | 2024-09-04                | 未完成                                     | 执行 延期申                 | 靖          |
| ₿ 费用管理        | - 5           | 互海1号   | 53.3  | 压载泵       | 1#、2#压载泵<br>①    | 一般             | 轮机部      | 三管轮   | 7±4⊟        | 2024-09-04                | 未完成                                     | 执行 延期中                 | in .       |
| ● 航次管理        | >             | 互海1号   | 55.8  | 救生艇       | 左救生艇<br>①        | 一般             | 轮机部      | 三管轮   | 7±4⊟        | 2024-09-04                | 未完成                                     | 执行(延期申)                | iii        |
| 的 船舶报告        | ×             | 互海1号   | 56.8  | 救生艇       | 右救生艇<br>①        | 一般             | 轮机部      | 三管轮   | 7±4⊟        | 2024-09-04                | 未完成                                     | 执行 延明中                 | 请          |
| ◎ 船舶检查        | >             | 互海1号   | 88.3  | 右主机       | 【喷油器】 一股维护<br>①  | 一般             | 轮机部      | 2E    | 500 ±40时    | 2024-09-03                | 未完成                                     | 执行 延明申                 | 睛          |
| C 体系管理        | 5             |        |       |           |                  |                |          |       |             |                           |                                         |                        |            |
| ₽ 海务管理        | 2             |        |       |           |                  |                |          |       | 13918 条 10条 | /页 - < 1                  | 2 3 1                                   | 392 > 跳至 1             | 页          |
| ▲ 船舶事件        |               |        |       |           |                  |                |          |       |             |                           |                                         |                        |            |